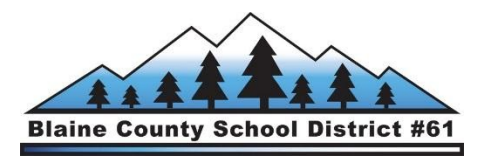

## ¡Saludos! Bienvenido/a al genial mundo del aprendizaje a distancia.

Primero, conectate al WiFi. Selecciona la red WiFi de tu hogar e ingresa la contraseña.

Si no tienes WiFi, por favor llama a tu escuela.

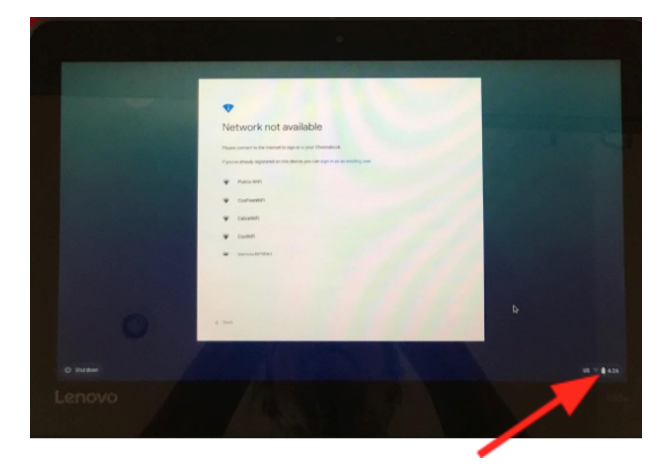

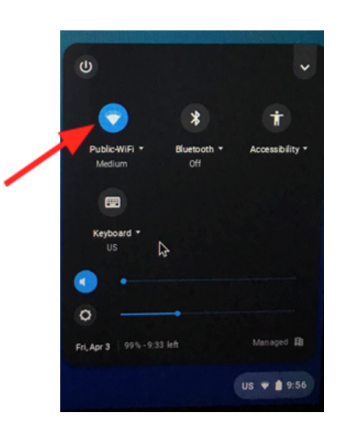

## A continuación, inicia sesión en tu Chromebook

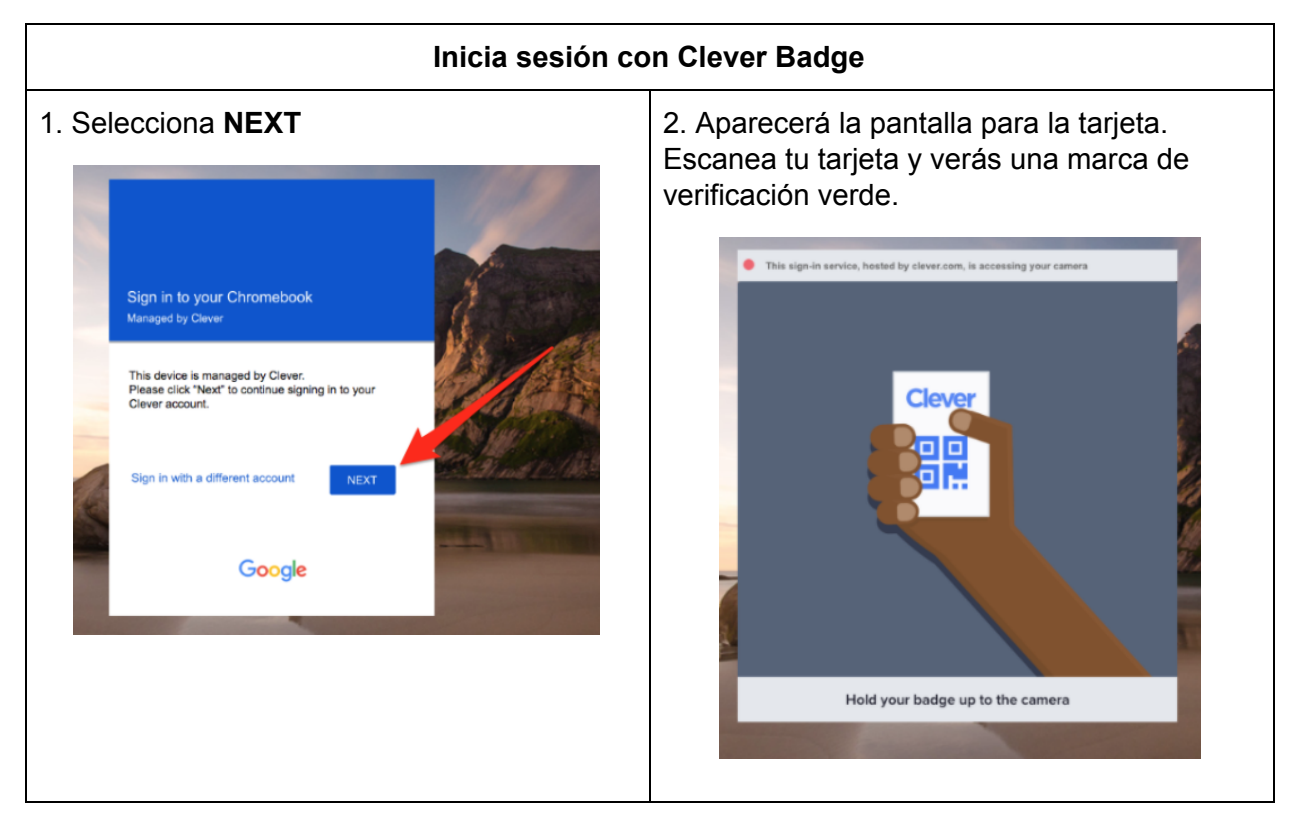

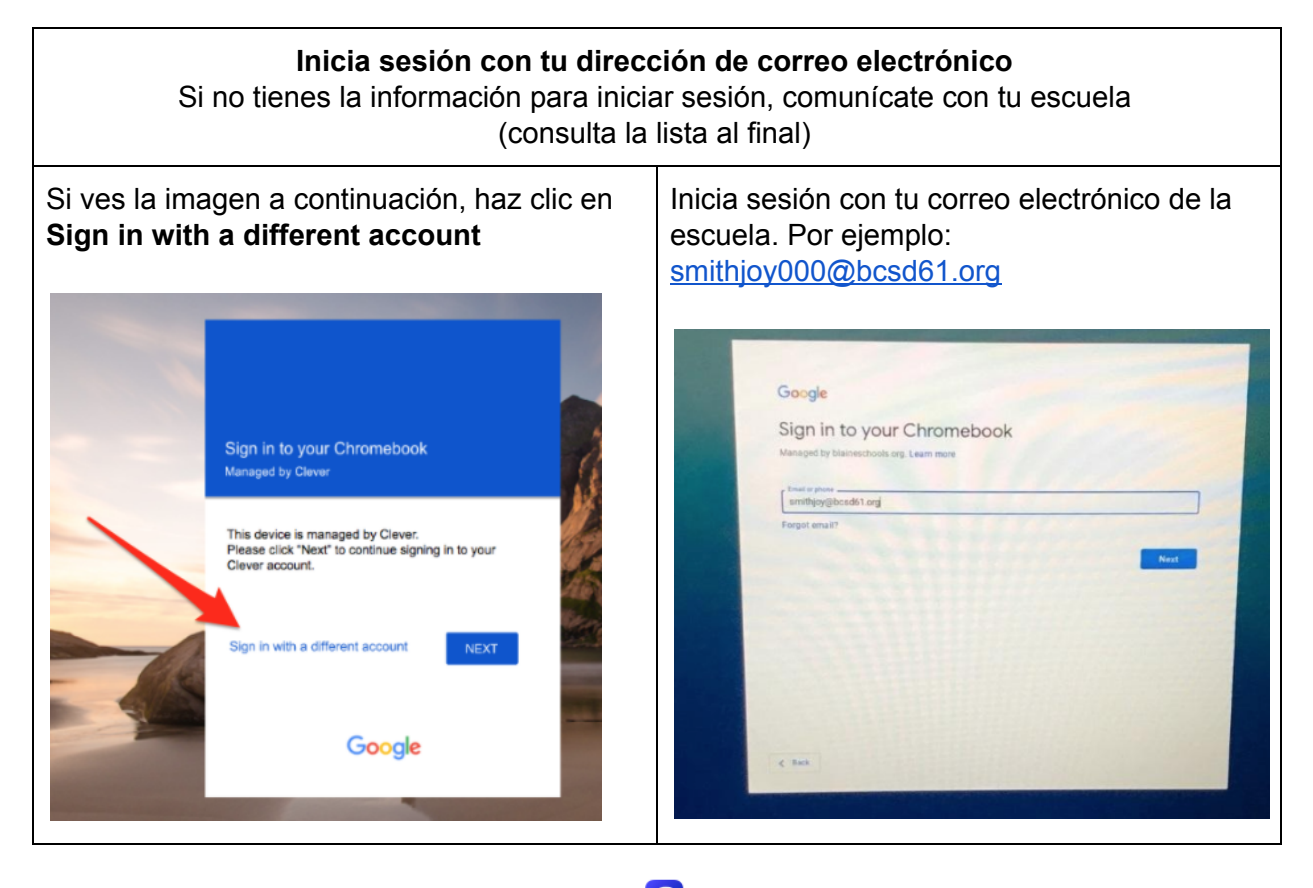

A continuación ve a Clever: **C** o a **clever.com/in/bcsd61** 

M

Ahora, revisa tu correo electrónico para ver los mensajes de los maestros y el director.

¡Carga tu Chromebook!

Continúa cumpliendo con el Acuerdo de Uso Responsable durante el aprendizaje a distancia.

El filtrado del contenido y la supervisión de contenido inapropiado aún continúan en efecto.

Para obtener ayuda para conectarte al Wi-Fi, llama o envía un correo electrónico al contacto designado para tu escuela, a continuación se proporcionan.

| Alturas         | 208-578-5090 | Extensión 2916                   | HBrown@blaineschools.org                                |
|-----------------|--------------|----------------------------------|---------------------------------------------------------|
| Bellevue        | 208-578-5080 | Extensión 2832                   | BSmith@blaineschools.org                                |
| Carey           | 208-578-5040 | Extensión 2423                   | BPeck@blaineschools.org                                 |
| Hailey          | 208-578-5070 | Extensión 2758                   | RWalker@blaineschools.org                               |
| Hemingway       | 208-578-5050 | Extensión 5050                   | SStavros@blaineschools.org                              |
| Silver Creek HS | 208-578-5060 | Extensión 2606                   | CKoch@blaineschools.org                                 |
| WRHS            | 208-578-5020 | Extensión 2266                   | MLoosli@blaineschools.org                               |
| WRMS            | 208-578-5030 | Extensión 2324<br>Extensión 2327 | CKramer@blaineschools.org<br>CFieguth@blaineschools.org |

## Para mayor apoyo, por favor comunícate con tu maestro por correo electrónico.